# Instrukcja logowania na konto pocztowe, oraz pakiet office365 w tym MSTeams

| https://logowanie.uni.lodz.pl                                                          |                                                                                                    |
|----------------------------------------------------------------------------------------|----------------------------------------------------------------------------------------------------|
| UNIWERSYTET<br>Łódzki                                                                  | Centralny System Logowania USOS Poczta English version                                                          |
| Logowanie                                                                              |                                                                                                    |
| Identyfikator                                                                          | No. of the second second second second second second second second second second second second second second se |
| Identyfikator                                                                          |                                                                                                    |
| <u>Przypomnienie loginu</u>                                                            |                                                                                                    |
| Hasło                                                                                  |                                                                                                    |
| Zmień hasło Nie pamiętasz hasła? Zasłoń wprowadzany identyfikator Nie wylogowywuj mnie |                                                                                                    |
| Zaloguj się Wyczyść                                                                    |                                                                                                    |

Login powinien wyglądać tak (przykład ULxxxxxx@edu.uni.lodz.pl)

Wejdź na stronę

#### W przypadku gdy nie znasz, nie posiadasz hasła lub loginu,

na stronie:

#### https://logowanie.uni.lodz.pl

wybierz w celu poznania swojego loginu opcje "Przypomnienia loginu"

| ÷ | https://logowanie.uni.lodz.pl/login |    |
|---|-------------------------------------|----|
|   | Logowanie                           |    |
|   | Identyfikator                       |    |
|   | Identyfikator                       |    |
|   | Przypomnienie loginu<br>Hasło       |    |
|   | Hasło                               |    |
|   | Zmień hasło Nie pamiętasz hasła?    |    |
|   | Zasłoń wprowadzany identyfikator    | ٧. |

W celu przypomnienia hasła opcję "Nie Pamiętam hasła"

| Logowanie                        |                           |                  |
|----------------------------------|---------------------------|------------------|
| Identyfikator                    |                           |                  |
| ldentyfikator                    |                           |                  |
| Pr                               | <u>zypomnienie loginu</u> |                  |
| Hasło                            |                           |                  |
| Hasło                            |                           |                  |
| Zmień hasło Ni                   | ie pamiętasz hasła?       |                  |
| Zasłoń wprowadzany identyfikator |                           | ٧. ١             |
| Nie wylogowywuj mnie             |                           | , <del>3</del> 3 |
| Zalogui sie                      | Wyczyść                   |                  |

na Twój prywatny mail przyjdzie wiadomość z informacją o nowym loginie. Jeżeli jej nie dostałeś, sprawdź foldery Spam i Kosz

Po zalogowaniu mamy dostęp do poczty uczelnianej oraz aplikacji pakietu office365 w tym do aplikacji MS Teams

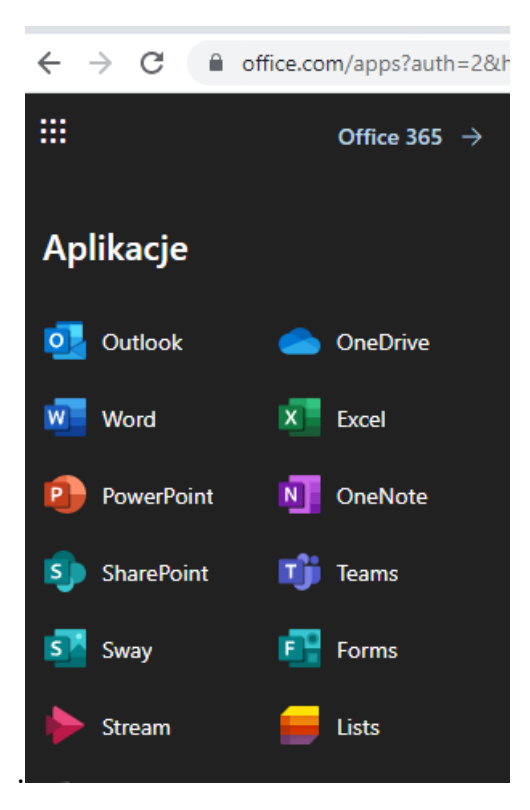

### SZYBKI START TEAMS

## **Microsoft Teams for Education**

#### Przewodnik Szybki start

Nie znasz Microsoft Teams for Education? Dzięki temu przewodnikowi opanujesz podstawy.

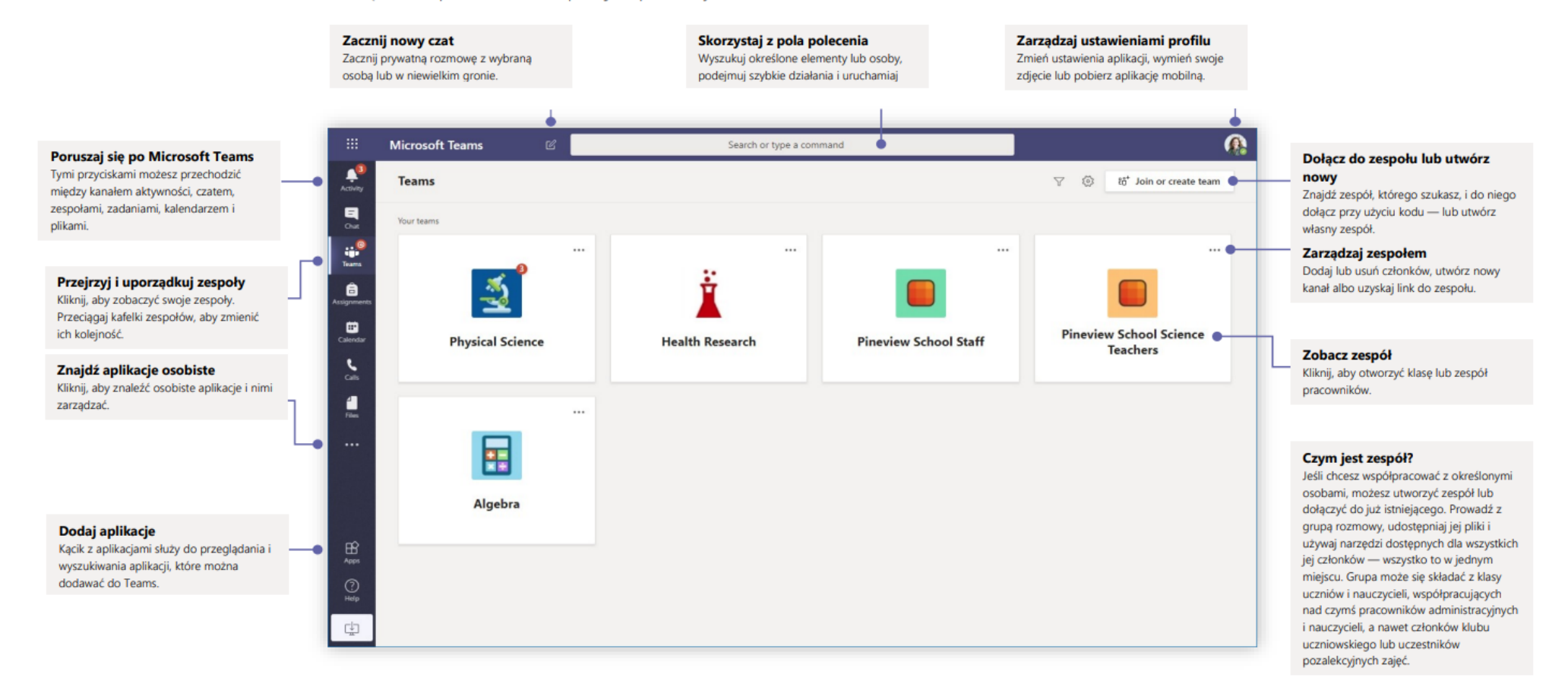

Microsoft

Więcej informacji o Teams

### Zespoły zajęć

Zespoły zajęć udostępniają funkcje opracowane z myślą o nauczaniu i uczeniu się.

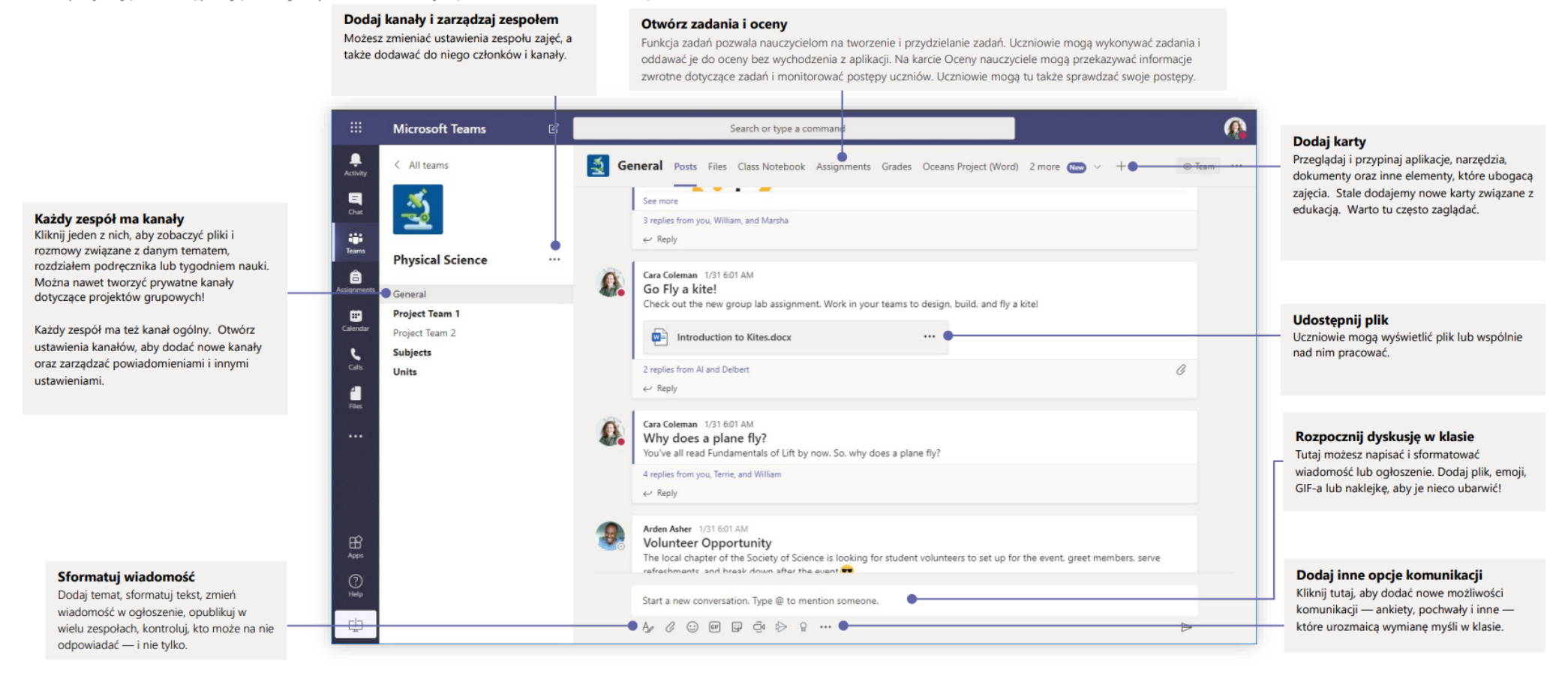

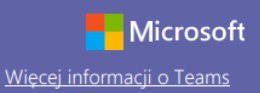

#### Zaplanuj spotkanie z zespołem lub klasą

Prowadź zajęcia, spotkania dotyczące współpracy lub szkolenia przy użyciu funkcji spotkań online

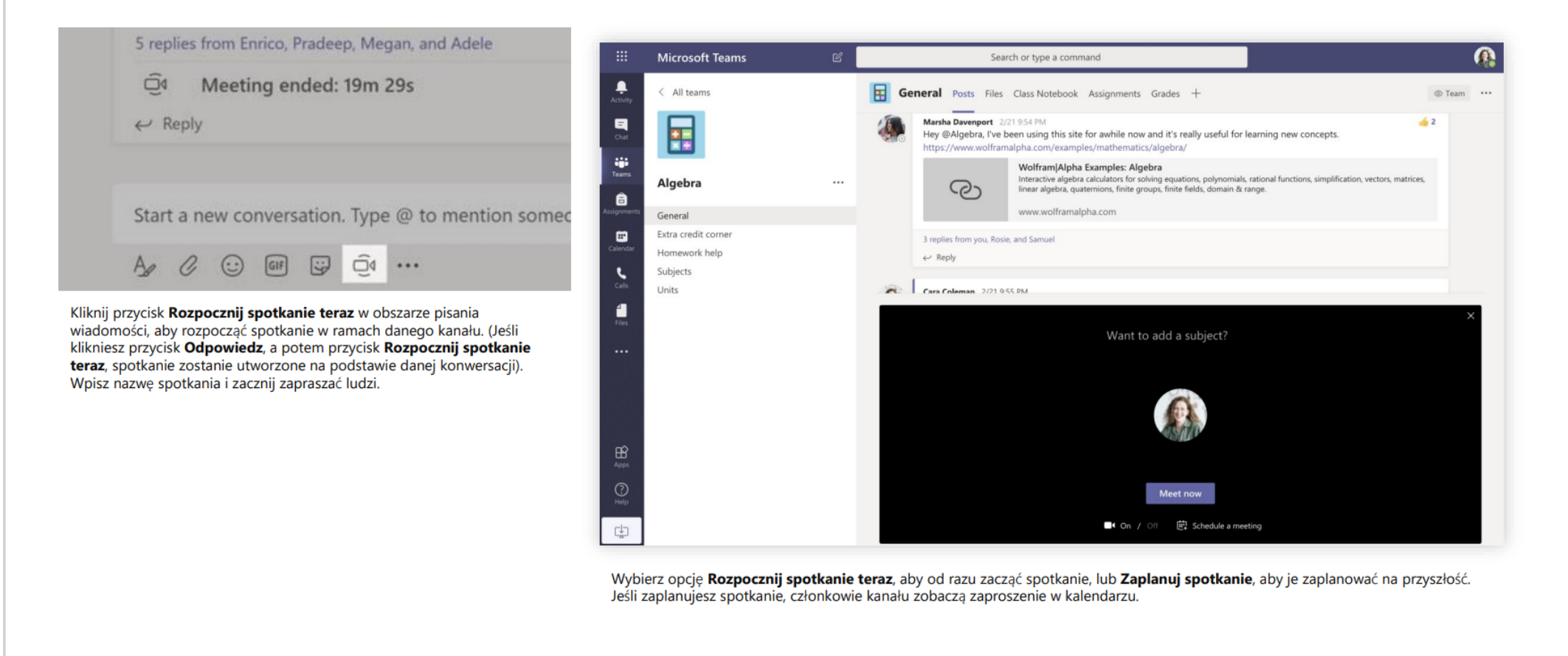

### Zaplanuj spotkanie z zespołem lub klasą

Prowadź zajęcia, spotkania dotyczące współpracy lub szkolenia przy użyciu funkcji spotkań online

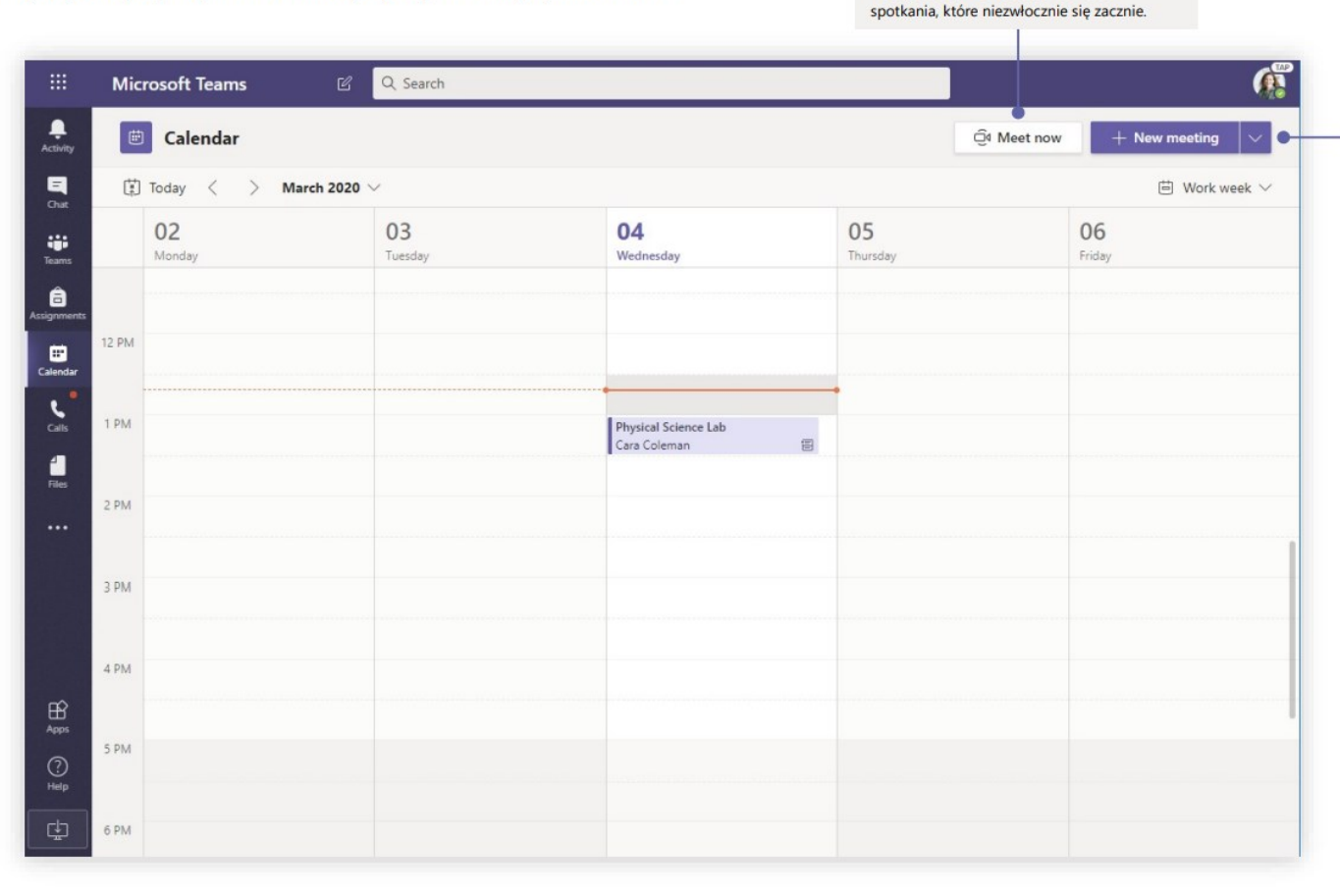

Zacznij spotkanie od razu

Dodaj uczestników bezpośrednio do

#### Dodaj nowe spotkanie

Zaplanuj nowe spotkanie, aby podyskutować na żywo w gronie nawet 250 osób, lub zaplanuj wydarzenie i zorganizuj jego transmisję dla większej widowni.

### Wiecej informacji o Teams

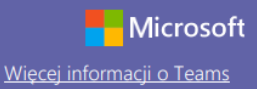

### Dołącz do spotkania

Prowadź zajęcia, spotkania dotyczące współpracy lub szkolenia przy użyciu funkcji spotkań online

| 1  | Cara Cole<br>Schedule   | man 12:32 PM<br>ed a meeting                           |                                      |   |                    |                          |
|----|-------------------------|--------------------------------------------------------|--------------------------------------|---|--------------------|--------------------------|
|    | 😇 💡                     | hysical Science Lab<br>/ednesday, March 4, 2020 @ 1:00 | ) PM                                 |   |                    |                          |
|    | ← Reply                 |                                                        |                                      |   |                    |                          |
| _  |                         |                                                        |                                      |   |                    |                          |
|    | Calendar<br>Today < > 1 | Mareh 2020 🗸                                           |                                      |   | Ū,                 | Meet now + New meeting V |
| AM | 02<br>Monday            | 03<br>Tuesday                                          | 04<br>Wednesday                      | O | <b>5</b><br>irsday | 06<br>Friday             |
| PM |                         |                                                        |                                      |   |                    |                          |
|    |                         |                                                        |                                      | _ |                    |                          |
| PM |                         |                                                        | Physical Science Lab<br>Cara Coleman |   |                    |                          |
| PM |                         |                                                        |                                      |   |                    |                          |
| PM |                         |                                                        |                                      |   |                    |                          |

Zaproszenie na spotkanie znajdziesz na kanale zespołu lub w kalendarzu Teams

| hysical Science Lab Chat Details Scheduling Assistant Meeting notes Whiteboard                                                                                                    | Join Close                                                                                                    |
|----------------------------------------------------------------------------------------------------|----------------------------------------------------------------------------------------------------|
| ncel meeting Time zone: (UTC-08:00) Pacific Time (US & Canada) Meeting options                                                                                                    | Tracking                                                                                                    |
| Physical Science Lab                                                                                                    | Cara Coleman<br>Organizer                                                                                                    |
| Add required attendees + Optional                                                                                                    |                                                                                                    |
| Mar 4, 2020 1:00 PM ∨ → Mar 4, 2020 1:30 PM ∨ 30m ● All day                                                                                                    |                                                                                                    |
| Does not repeat 🔰 🗸                                                                                                    |                                                                                                    |
| Physical Science > General                                                                                                    |                                                                                                    |
| Add location                                                                                                    |                                                                                                    |
| B I U S   ∀ A A Paragraph ∨ I <sub>x</sub>   ⊕ ⊕ ⊟   =   + + + ∞ ≡<br>Join Microsoft Teams Meeting<br>+1 469-297-6880 United States, Dallas (Foll)<br>Conference ID: 325 583 673# |                                                                                                    |
|                                                                                                    | Physical Science Lab       Chat       Details       Scheduling Assistant       Meeting ontes       Whiteboard         Incel meeting       Time zone: (UTC-08:00) Pacific Time (US & Canada)       Meeting options         Physical Science Lab       Add required attendees       + Optional         Mar 4, 2020       1:00 PM $\lor$ $\rightarrow$ Mar 4, 2020       1:30 PM $\lor$ 30m       All day         Does not repeat $\checkmark$ Physical Science       General         Add location $B$ $\Upsilon$ $\Im$ $A$ Paragraph $\checkmark$ $I_x$ $\ominus$ $\bigcirc$ $\bigcirc$ $\bigcirc$ Join Microsoft Teams Meeting       +1 469-297-6800       United States, Dallas (Toli) $\bigcirc$ $\bigcirc$ $\bigcirc$ $\bigcirc$ |

Kliknij przycisk **Dołącz**, aby dołączyć do spotkania.

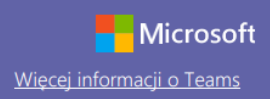

### Dołącz do spotkania

Prowadź zajęcia, spotkania dotyczące współpracy lub szkolenia przy użyciu funkcji spotkań online

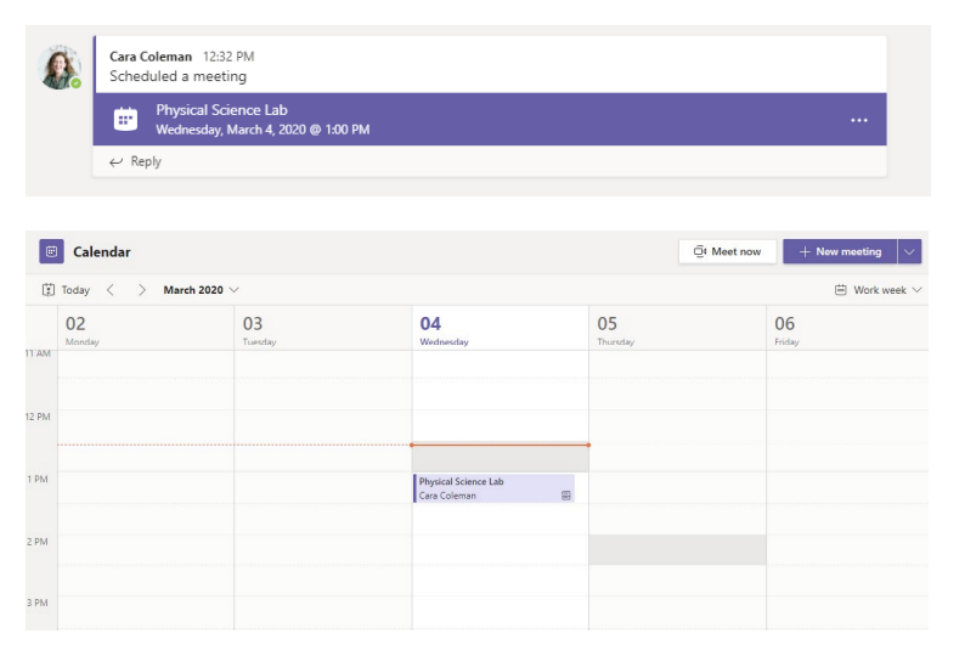

Zaproszenie na spotkanie znajdziesz na kanale zespołu lub w kalendarzu Teams. Kliknij, aby otworzyć pozycję spotkania, i wybierz przycisk **Dołącz**.

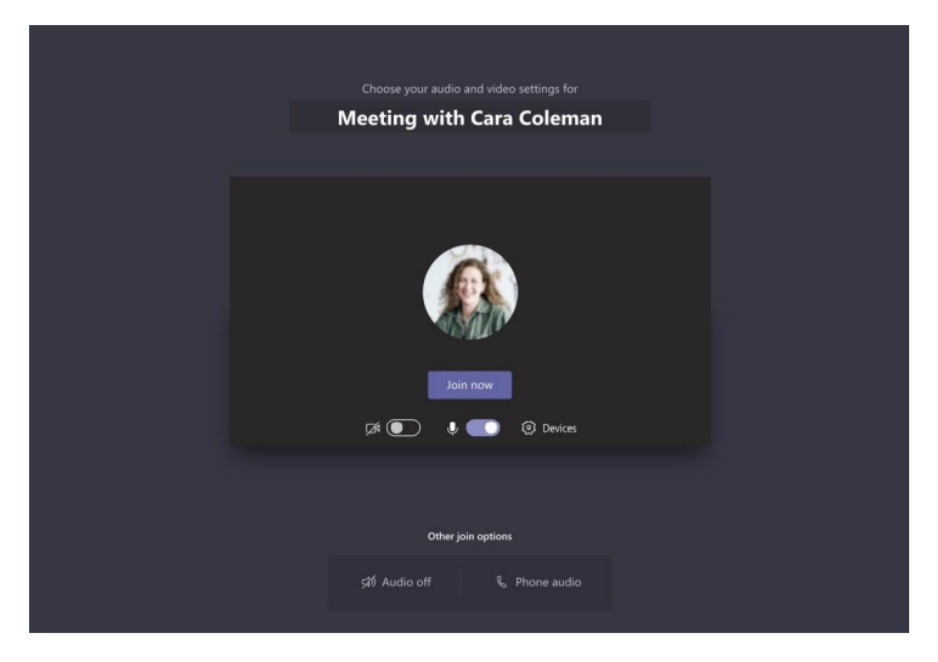

Dokładnie sprawdź wejściowe urządzenia audio i wideo, włącz kamerę i wyłącz wyciszenie mikrofonu, aby Cię było słychać. Wybierz **Dołącz teraz**, aby przejść do spotkania.

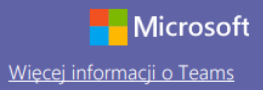

#### Weź udział w spotkaniu

Udostępniaj obraz wideo, głos lub ekran podczas połączenia online.

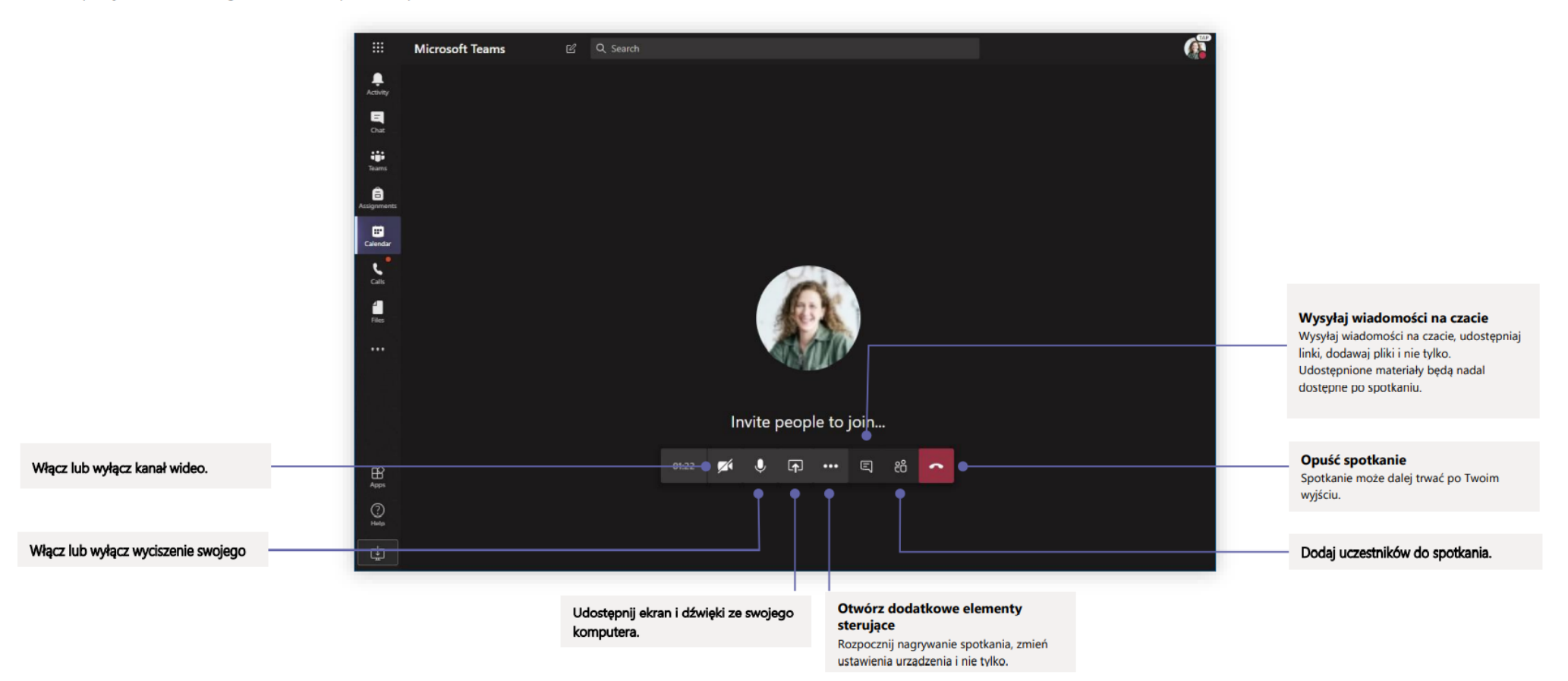

#### Nawiązuj połączenia audio i wideo

Kliknij przycisk **Rozmowa wideo** lub **Rozmowa głosowa**, aby zadzwonić do kogoś na czacie. Aby wybrać numer, kliknij przycisk **Rozmowy** z lewej strony i wpisz numer telefonu. Tutaj możesz też przejrzeć historię połączeń i pocztę głosową.

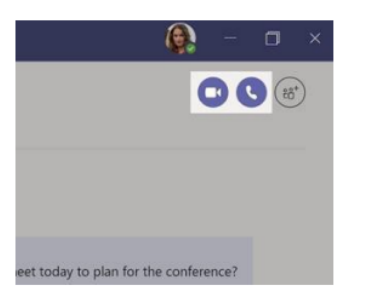

#### Odpowiedz w ramach konwersacji

Konwersacje na kanale są wyświetlane według dat, a następnie porządkowane w wątki. Znajdź odpowiedni wątek i kliknij przycisk **Odpowiedz**. Napisz, co myślisz, i kliknij przycisk **Wyślij**.

| 0. | Babak Shamas S23 MJ<br>Daniela, Daichi mentioned that the client had some changes to our design for the July<br>promotional splash page. Could you make those edits before our Wednesday client sync? |  |  |  |  |
|----|----------------------------------------------------------------------------------------------------|--|--|--|--|
|    | 5 replies from Franz, Giselle, and Inna                                                                                                    |  |  |  |  |
| ľ  | Kargi Bell 950 AM<br>Thought the client wanted to include a section about the buy one get one offer<br>as well? Originally it was slated for August but the mentioned she got the budget.             |  |  |  |  |
|    | ← Reply                                                                                                    |  |  |  |  |
|    |                                                                                                    |  |  |  |  |
|    | Start a new conversation, use @ to mention someone                                                                                                    |  |  |  |  |

### Dodaj @wzmiankę

Aby przykuć do wpisu czyjąś uwagę, wpisz **@**, a następnie imię i nazwisko tej osoby (możesz też wybrać je z wyświetlonej listy podpowiedzi). Wpisz **@team**, by powiadomić o wiadomości każdego członka z zespołu, lub **@channel**, by powiadomić każdą osobę, która dodała ten kanał do ulubionych.

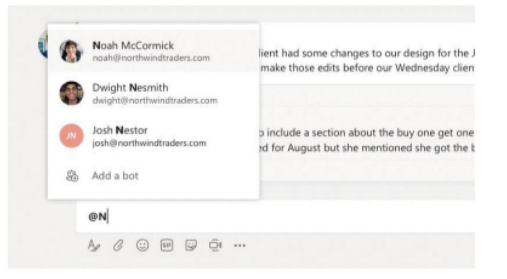

### Dodaj emoji, mem lub plik GIF

Kliknij przycisk **Naklejka** pod polem treści wiadomości, a następnie zaznacz mem lub naklejkę z wybranej kategorii. Dostępne są też przyciski umożliwiające dodanie emoji lub pliku GIF. Dla rozrywki poszukaj MicrosoftEDU w wyszukiwarce plików GIF.

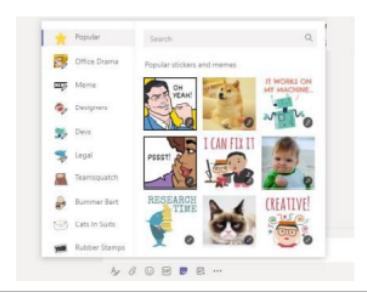

#### Miej wszystko pod kontrolą

Kliknij przycisk **Aktywność** z lewej strony. W obszarze **Kanał informacyjny** pojawią się wszystkie Twoje powiadomienia i to, co się ostatnio działo na obserwowanych kanałach. Pojawią się też powiadomienia o Twoich zadaniach.

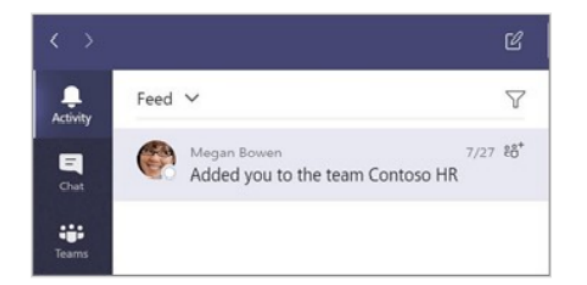

#### Dodaj kartę na kanale

Kliknij + obszar obok kart u góry kanału, kliknij wybraną aplikację, a następnie postępuj zgodnie z wyświetlanymi instrukcjami. Jeśli nie widzisz pożądanej aplikacji, skorzystaj z pola **Szukaj**.

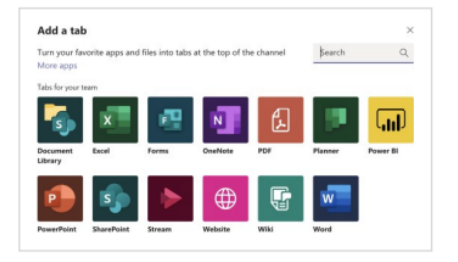

### Udostępnij plik

Kliknij przycisk **Załącz** pod polem treści wiadomości, wybierz lokalizację pliku i zaznacz odpowiedni plik. Masz różne możliwości, zależnie od lokalizacji pliku — możesz przesłać kopię pliku, udostępnić link lub skorzystać z innych metod udostępniania.

| 0 | Recent                    |                      |
|---|---------------------------|----------------------|
| 4 | Browse Teams and Channels |                      |
| - | OneDrive                  |                      |
| 4 | Upload from my computer   | @ to mention someone |
|   | A 6 0 0 0 0               |                      |

#### Praca z plikami

Kliknij przycisk **Pliki** z lewej strony, aby wyświetlić wszystkie pliki udostępnione wszystkim Twoim zespołom. Kliknij przycisk **Pliki** u góry kanału, aby wyświetlić wszystkie pliki udostępnione na danym kanale. Kliknij przycisk **Więcej opcji** obok pliku, aby zobaczyć, co można z nim zrobić. Na kanale możesz błyskawicznie zmienić plik w widoczną u góry kartę!

|   |   | 6       | Move               |  |
|---|---|---------|--------------------|--|
| 5 |   | 0       | Сору               |  |
|   | 1 | ¥       | Download           |  |
|   |   | Ð       | Delete             |  |
| 4 | F | щþ      | Rename             |  |
| 4 |   | P       | Get link           |  |
| _ |   | Ľ       | Make this a tab    |  |
|   | Ň | Marik 8 | Pilot Program.pptx |  |

#### Skorzystaj z funkcji wyszukiwania

Wpisz hasło w polu polecenia u góry aplikacji i naciśnij klawisz Enter. Następnie zaznacz kartę **Wiadomości, Osoby** lub **Pliki**. Zaznacz jakąś pozycję lub kliknij przycisk **Filtruj**, aby zawęzić wyniki wyszukiwania.

|      |                                                                   |          | research |
|------|-------------------------------------------------------------------|----------|----------|
| Mess | ages People Files                                                 | $\nabla$ |          |
| 8    | Sales Results Overview.xlsx<br>Retail / Shared Documents          | 2/25     |          |
| 8    | Campaign Sales Dataxlsx<br>Mark 8 Project Team / Shared Documents | 1/25     |          |
|      | CE Annual Report.docx<br>Retail / Shared Documents                | 11/13/18 |          |
| ٩    | X1050 GTM Plan.pptx<br>Mark 8 Project Team / Shared Documents     | 10/18/18 |          |

#### Znajdź aplikacje osobiste

Kliknij przycisk **Więcej dodanych aplikacji**, aby zobaczyć swoje aplikacje osobiste. Możesz je tu otworzyć lub odinstalować. Dodaj więcej aplikacji w obszarze

Aplikacje.

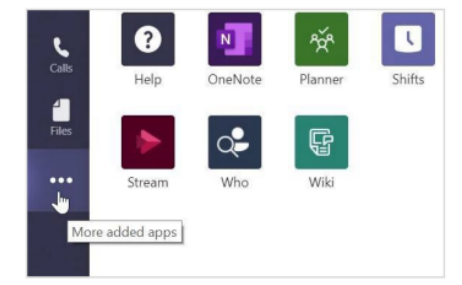

### Dodaj aplikacje

Kliknij przycisk **Aplikacje** z lewej strony. Możesz tu wybrać aplikacje, których chcesz używać w Teams, skonfigurować ustawienia oraz kliknąć przycisk **Dodaj**.

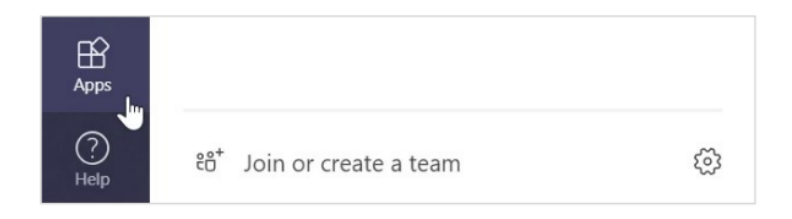

### Następne kroki z Microsoft Teams

Skorzystaj z porad dotyczących nauczania i uczenia się przy użyciu oprogramowania Teams. Możesz też kliknąć ikonę Pomoc w Teams, aby uzyskać dostęp do tematów pomocy i szkoleń.

Artykuły z poradami dotyczącymi nauczania przy użyciu oprogramowania Teams.

Godzinne kursy online w Microsoft Educator Center:

- Jak nauczyciele wykorzystują Teams w pracy: <u>Transform Learning with</u> <u>Microsoft Teams</u> (Zmień oblicze nauczania dzięki Microsoft Teams).
- Nauczanie w zespołach zajęć: <u>Crafting a Collaborative Learning Environment</u> with Class Teams (Tworzenie środowiska do wspólnej nauki przy użyciu funkcji zespołów zajęć).

### Pobierz inne przewodniki Szybki start

Nasze bezpłatne przewodniki Szybki start dotyczące innych popularnych aplikacji można pobrać na stronie: https://go.microsoft.com/fwlink/?linkid=2008317.